www.UUDynamics.com

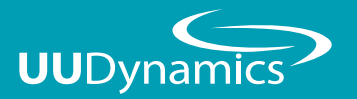

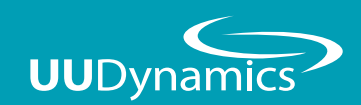

Mobile Client 使用操作說明

# 群浩科技股份有限公司

110台北市信義區忠孝東路五段508號7樓之1 TEL: 02-27278080 FAX: 02-27275544 7F.-1, No.508, Sec. 5, Zhongxiao E. Rd., Xinyi Dist., Taipei City 110, Taiwan (R.O.C.) TEL: +886-2-27278080 TEL: +886-2-27275544

Copyright©2010 UUDynamics Inc. All rights reserved. UUDynamics UUDynamics logo are registrered trademarks of UUDynamics Inc. All other brands, product names, or trademarks mentioned are the property of their respective owners. All specifications are subject to change without notice.

# 目錄

| — | 、安裝設定                            |   |
|---|----------------------------------|---|
|   | 安裝Windows Mobile Client ······   | 2 |
|   | 開始安裝Windows Mobile Client ······ | 3 |
| = | <sup>、</sup> 使用說明                |   |
|   | 使用iSTAR (第一次使用)                  | 4 |
|   | 登入Publisher ······               | 5 |
|   | 登入完成開始使用                         | 6 |
|   | 登出/退出iSTAR ······                | 6 |
|   | 進階設定-斷線重連                        | 7 |
|   | 進階設定-顯示操作記錄(障礙排除)                | 7 |

### Windows Mobile Client 安裝設定

#### 安裝Windows Mobile Client

複製.cab檔到 Windows Mobile 中 (PPC 為Pocket PC 版,SMP 1 為Smart Phone 版本)

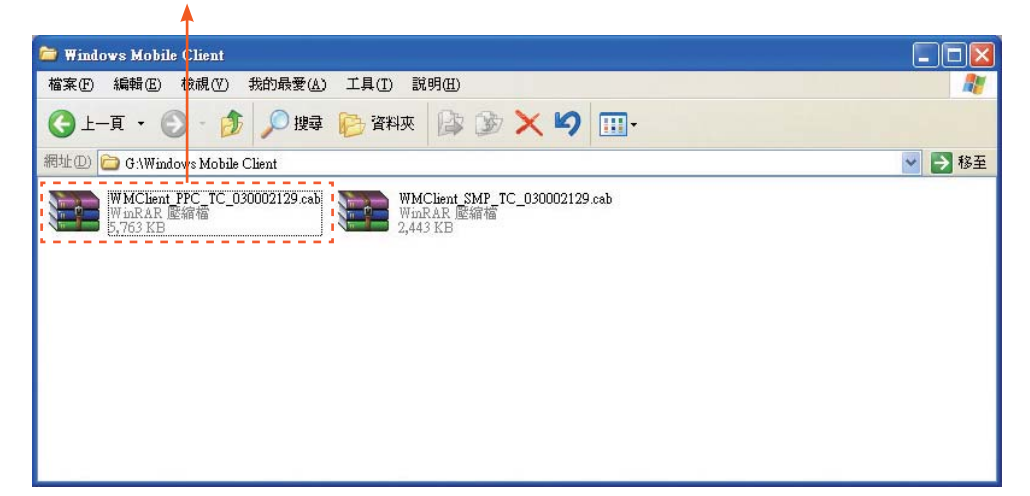

### 開始安裝Windows Mobile Client

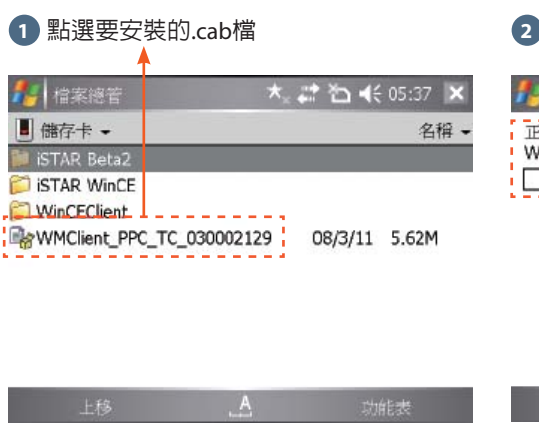

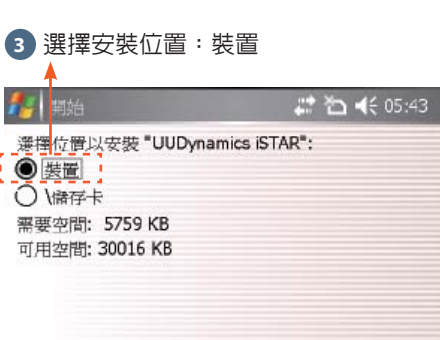

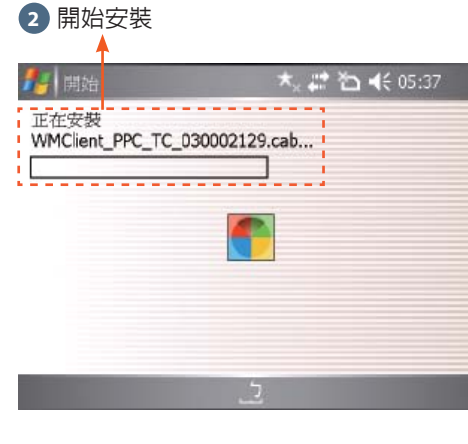

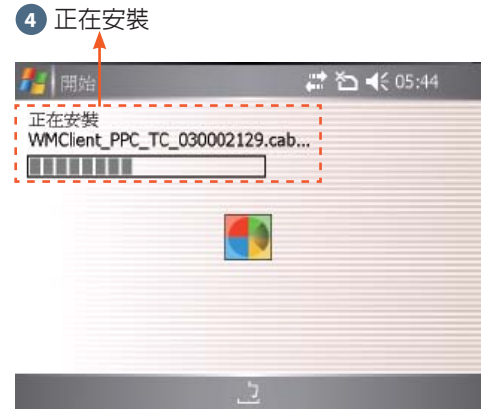

# 5 安裝完成後會重新啓動Windows Mobile

| Т                                                  | •                                 |
|----------------------------------------------------|-----------------------------------|
| 🏭 開始                                               | 💭 👬 🏠 📢 05:45 🍺                   |
| WMClient_PPC_TC_0<br>功安裝在您的裝置上<br>如需更多儲存空間,<br>程式, | 30002129.cab 已成<br>。<br>您可以移除已安裝的 |
| _                                                  | 2                                 |

安裝設定

## Windows Mobile Client 使用說明

### 使用iSTAR (第一次使用)

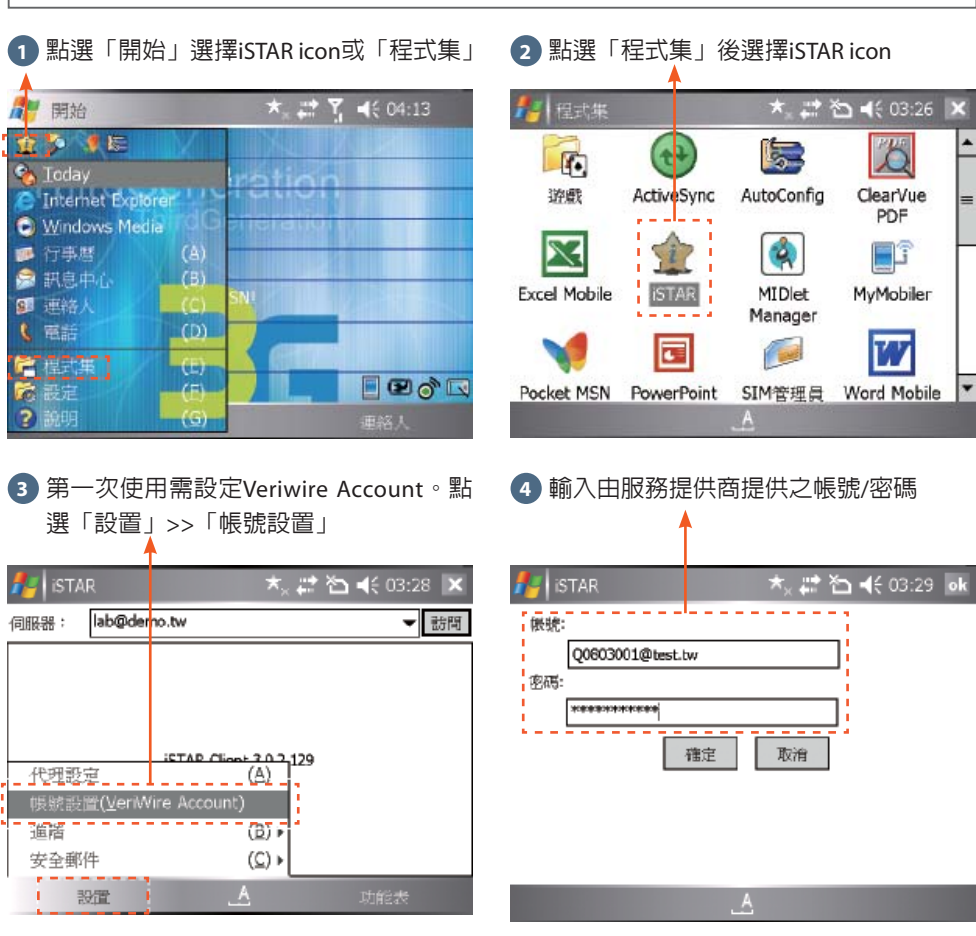

| 1 輸入Publisher 的UUID                                             | ■ 而後點選「訪問」,連線到中央的Sw                                                                                                    |
|-----------------------------------------------------------------|----------------------------------------------------------------------------------------------------|
| 🌠 istar 🛛 📩 🗱 🕹 📢 03:27 💌                                       | 🏄 istar 🛛 🛨 🗮 🛣 🗲 03:29                                                                                                    |
| 用服器: lab@demo.tw ▼ 訪問                                           | 伺服器: lab@demo.tw                                                                                                    |
|                                                                 |                                                                                                    |
| iSTAR Client 3.0.2.129                                          | 正在讀啦iSTAR中央伺服器資訊。請稍等…                                                                                                    |
| 設置 人 功能表                                                        | 設置 . A. 功能表                                                                                                    |
|                                                                 |                                                                                                    |
| 3 輸入認證Realm 及帳號密碼,LocalUser<br>為内建的Realm                        | • 連線等待頁面,如需了解詳細資訊<br>點選「設置」>>「進階」>>「顯示指<br>的歷史記錄」                                                                                                    |
| 3 輸入認證Realm 及帳號密碼,LocalUser<br>為内建的Realm<br>// ISTAR ★ # 2      | <ul> <li>④ 連線等待頁面,如需了解詳細資訊</li> <li>點選「設置」&gt;&gt;「進階」&gt;&gt;「顯示打的歷史記録」</li> <li></li></ul>                                                                                  |
| 3 輸入認證Realm 及帳號密碼,LocalUser<br>為内建的Realm                        | <ul> <li>④ 連線等待頁面,如需了解詳細資訊<br/>點選「設置」&gt;&gt;「進階」&gt;&gt;「顯示指<br/>的歷史記錄」</li> <li>▲ (3.30)</li> <li>④ (3.30)</li> <li>④ (3.30)</li> <li>④ (3.30)</li> <li>④ (3.30)</li> </ul> |
| 3 輸入認證Realm 及帳號密碼,LocalUser<br>為内建的Realm                        | 建線等待頁面,如需了解詳細資訊<br>點選「設置」>>「進階」>>「顯示<br>的歷史記錄」     STAR ★ # 20                                                                                                    |
| 3 輸入認證Realm 及帳號密碼,LocalUser<br>為内建的Realm<br>STAR ★ # 20 ★ 03:30 | 建線等待頁面,如需了解詳細資訊<br>點選「設置」>>「進階」>>「顯示打<br>的歷史記錄」<br>(STAR ★ # 20 ★ 03:30<br>(限器: lab@demo.tw ▼<br>正在連接遠端伺服器                                                                    |

使用說

明

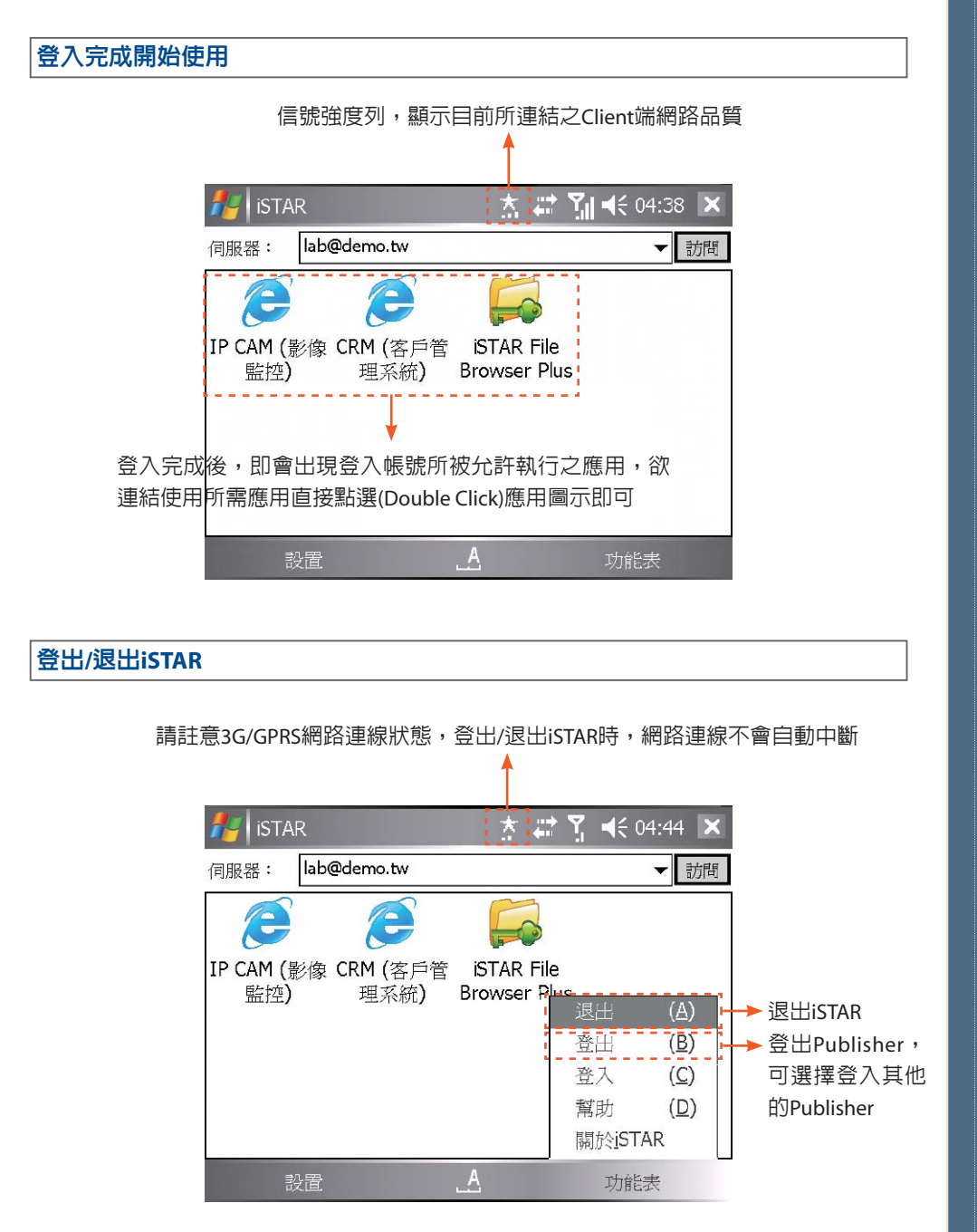

### 進階設定-斷線重連

如果您的3G/GPRS網路連線狀態不穩定,可點選「設置」>>「進階」>>「斷線重連」,但請 注意3G/GPRS連線會有連線費用產生 ▲

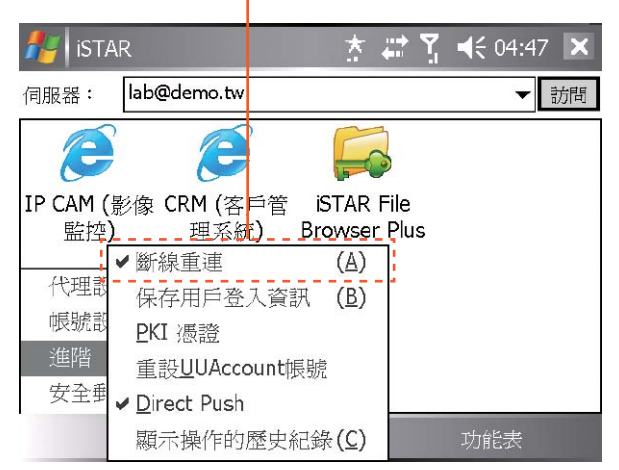

## 進階設定-顯示操作記錄(障礙排除)

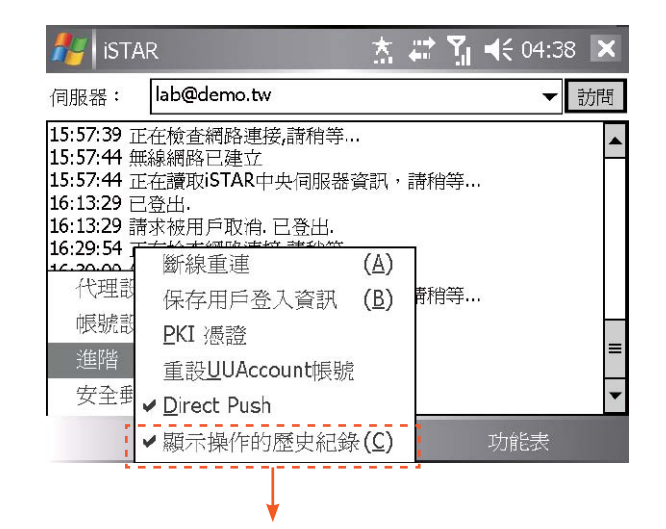

如需了解詳細資訊,請點選「設置」>>「進階」>>「顯示操作的歷史記錄」可讓用戶了解 詳細操作記錄